2016年6月22日

## KDDI GoToMyPC パスワード再設定手順書

1. 下記URLよりGoToMyPCのログイン画面にアクセスください

https://www.gotomypc.com/members/login.tmpl?Location=ja\_JP

2. パスワード再設定ボタンを押下(赤枠の2箇所)

| GoToMyPC                                                                                                | サポート  | ログオン |
|----------------------------------------------------------------------------------------------------|-------|------|
| 問題が発生したため、アカウントのログインできない場合は、パスワードをリセットする必要があります。<br>をリセットするには、 <mark>パスワードを忘れた場合</mark> のリンクを使用してください。. | パスワード |      |
| セキュア ログオン<br>GoToMyPC のアカウントにログオンしてください。<br>メール アドレス                                                    |       |      |
| パスワード<br>パスワードをお忘れですか?<br>ログオン                                                                          |       |      |
| Citrix   ご購入   サポートへのお問い合わせ   ブライバシー ポリシー   GoToMyPC へのログオン   Change Location <b>(日本)</b>               | ci    | TRIX |

3. 再設定するIDアカウント(メールアドレス)を入力ください

| パスワ  | ードを忘れた場合                    |        |                     |
|------|-----------------------------|--------|---------------------|
| 新しい  | アカウント パスワードが必要ですか?          |        |                     |
| メールフ | マドレスを入力して [続行] をクリックしてください。 | TRUSTe |                     |
| メールア | ドレス                         |        | powered by Symantec |
|      | 続行                          |        |                     |
|      |                             |        |                     |

メール本文のURLより設定画面に遷移ください。

補足)

1つのアカウントに管理者権限とユーザ権限の両方を付与している場合、それぞれに 対してのパスワード再設定が必要となりますのでご注意願います。

## ■パスワード初期化メール

| さん、                                                                                           | 上段:ユーザ権限            |
|-----------------------------------------------------------------------------------------------|---------------------|
| GoToMyPC ユーザー アカウントに新しいパスワードを作成するには、次のリンクをクリックしてください: <u>https:</u><br>password/              | //www.gotomypc.com/ |
| GoToMyPC マネージャー アカウントに新しいパスワードを作成するには、次のリンクをクリックしてください:<br>https://www.gotomypc.com/password/ |                     |
| これが機能しない場合は、リンクをコピーして Web ブラウザーのアドレス フィールドに貼り付けてください。                                         | 下段:管理者権限            |
| ご質問がありましたら、 <u>http://support.citrixonline.com/ja/GoToMyPC</u> からカスタマー サポートにお問い合わせくた          | ざさい。                |
| GoToMyPC® PC と Mac にどこからでもアクセス                                                                |                     |
| www.gotomypc.jp                                                                               |                     |

5. 新規パスワードを入力ください

パスワードは、8文字以上で、小文字、大文字、数字、特殊文字(記号)をそれぞれ最低1文字以上で設定ください。

6. 最後に続行ボタンの押下で設定完了となります。

| <b>GoTo</b> MyPC                                                                                         |                      | サポート                                     | ログオン              |
|----------------------------------------------------------------------------------------------------|----------------------|------------------------------------------|-------------------|
| パスワードを忘れた場合                                                                                              |                      | 57K I.                                   |                   |
| 新しいパスワードを作成してください。<br>セキュリティを強化するために、アカウント パスワードは 8<br>文字以上で、小文字、大文字、数字、特殊文字をそれぞれ最低<br>1 文字ずつ含める必要があります。 | EU SAFE HARBOR       | Norton<br>SECURED<br>powered by Symantec |                   |
| 新しいアカウント パスワード<br>新しいアカウント パスワードの再入力                                                                     |                      |                                          |                   |
|                                                                                                    |                      |                                          |                   |
| Citrix   ご購入   サポートへのお問い合わせ   ブライバシー ポリシー   GoToMyPC へのログオン                                              | Change Location (日本) | ci                                       | rrix <sup>.</sup> |

## ✓ パスワードの再設定は、各ユーザ毎での設定が必要となります 管理者によるユーザパスワードの一括設定には対応しておりません。

✓ パスワード再設定はブラウザのログイン画面より実施願います。 アプリケーションからの設定には対応しておりません。